### ACCEDIR AL CORREU PERSONAL DE L'AJUNTAMENT

- OBRIR L'EXPLORADOR D'INTERNET
- 1. A la barra de l'adreça cal posar:

https://mail.santperederibes.cat/owa/

\*\*\* NOTA: SI US SURT UN MISSATGE DE "EXISTE UN PROBLEMA CON EL CERTIFICADO DE SEGURIDAD DE ESTE SITIO WEB", CAL TRIAR L'OPCIÓ : " Vaya a este sitio web (no recomendado)"

| 🖉 Error de certificado: Exploración bloqueada - Windows Internet Explorer 🗧 🗖 🔀                                                                                                    |                                           |  |  |  |
|----------------------------------------------------------------------------------------------------|-------------------------------------------|--|--|--|
| 🚱 🕞 👻 https://swaj231.pereribes.diba.es/exchange/aj231.cultura                                                                                                    | Google                                    |  |  |  |
| Archivo Edición Ver Eavoritos Herramientas Ayuda                                                                                                    |                                           |  |  |  |
| Google Sidewiki *                                                                                                    | a Traducir • » 🗞 • 🕜 Acceder • 👫 •        |  |  |  |
| 😭 🏟 🌈 Error de certificado: Exploración bloqueada                                                                                                    | 🟠 🔹 🔝 🝸 🖶 👻 📴 Página 👻 🎯 Herramientas 🔹 🌺 |  |  |  |
|                                                                                                    | <u>^</u>                                  |  |  |  |
| Existe un problema con el certificado de seguridad de este sitio web.                                                                                                    |                                           |  |  |  |
| · · · · · · · · · · · · · · · · · · ·                                                                                                    |                                           |  |  |  |
| El certificado de seguridad de este sitio web no fue emitido por una entidad de certificación de co<br>Este sitio web presentó un certificado de seguridad emitido para una dirección de sitio web difero | nfianza.<br>ente.                         |  |  |  |
| Los problemas con los certificados de seguridad pueden indicar un intento de engañarle o de int<br>cualquier dato enviado al servidor.                                                                    | erceptar                                  |  |  |  |
| Le recomendamos que cierre esta página web y no vaya a este sitio web.                                                                                                    |                                           |  |  |  |
| 🧭 Haga clic aquí para cerrar esta página web.                                                                                                    |                                           |  |  |  |
| 😵 Vaya a este sitio web (no recomendado).                                                                                                    |                                           |  |  |  |
|                                                                                                    |                                           |  |  |  |

3.- INTRODUIR L'USUARI (amb el format següent) : aspr2k\"usuari" Exemple: aspr2k\estradacj

4.- INTRODUIR LA CONTRASENYA DE L'USUARI "estradacj"

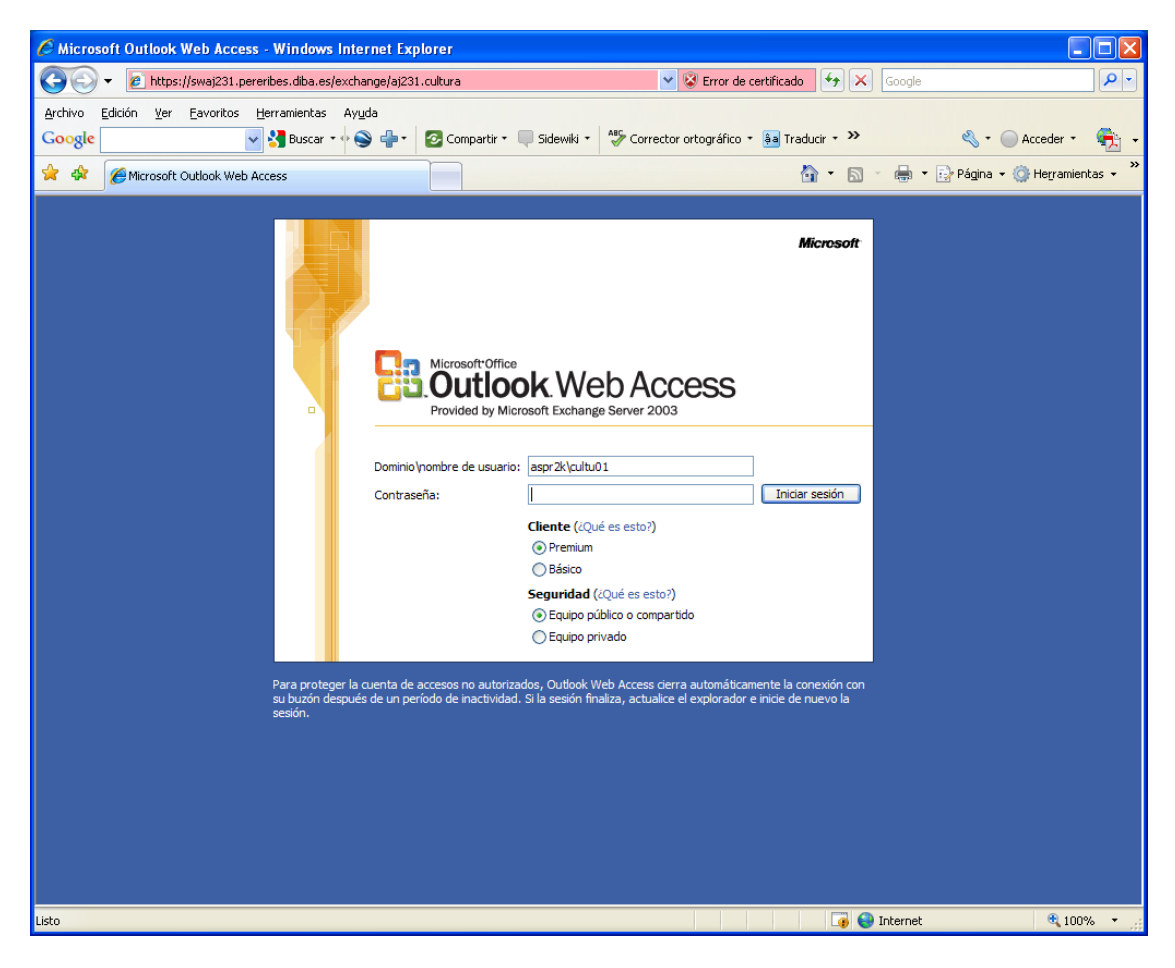

# **OBRIR UN ALTRA CORREU**

Un cop dins del correu personal, l'únic que s'ha de fer és fer un click a dalt a la dreta que posa el nostre nom i tenim un triangle.

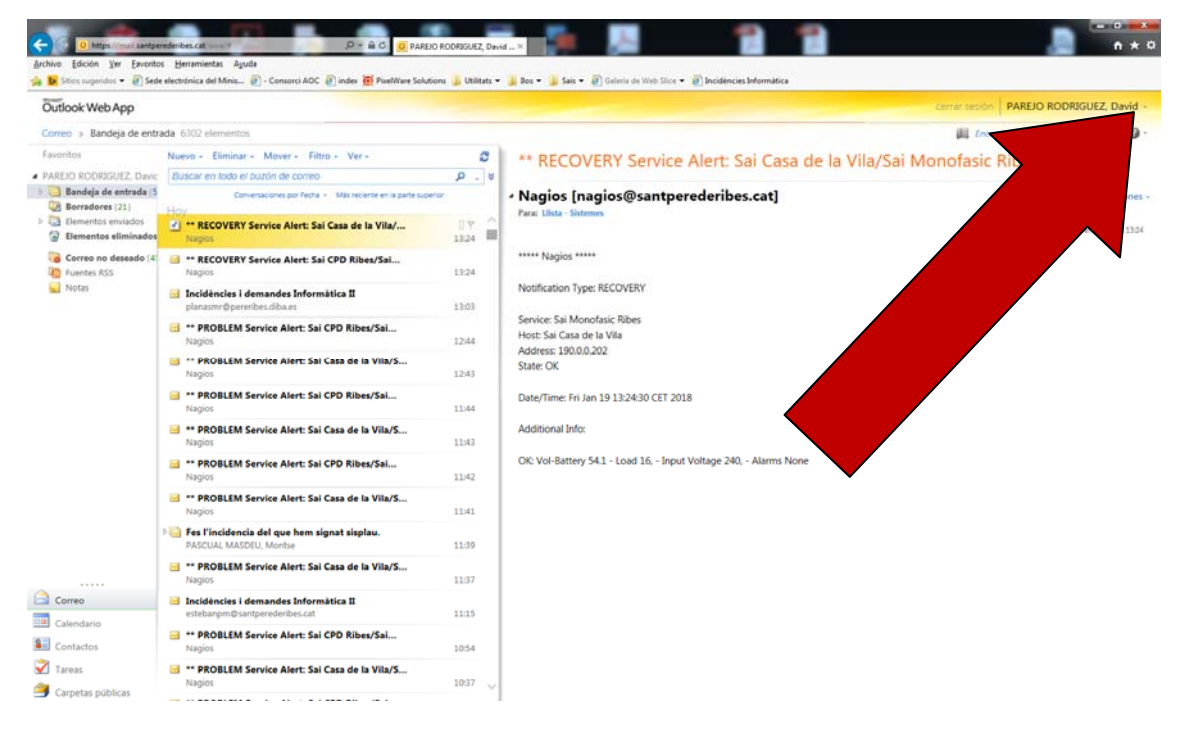

#### Ens obrirà aquesta finestra:

|       | ×     |
|-------|-------|
|       |       |
| Abrir |       |
|       | Abrir |

Escrivim la bústia que volem obrir (Exemple):

#### Consergeria.CCEspai

| Abrir otro buzón    |       | × |
|---------------------|-------|---|
| Seleccionar buzón:  |       |   |
| Consergeria.CCEspai | Abrir |   |

Altres opcions : Aj231.cultura Aj231.urbanisme

I ja estarem dins del correu electrònic de Consergeria.CCEspai.

Per tornar a la teva bústia cal seguir el mateixos pasos i cal posar el teu usuari.

## ACCEDIR A LES CARPETES PÚBLIQUES

Per accedir a les Carpetes Públiques cal prémer el botó de "Carpetas públicas" de la part baixa esquerra de la pantalla.

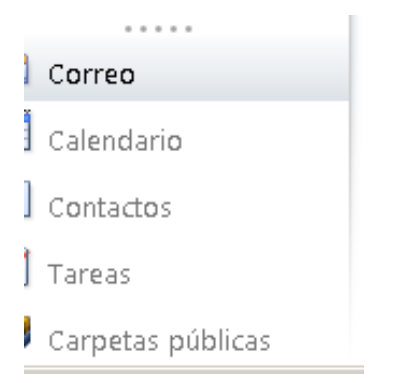

Tot seguit cal prémer sobre la carpeta "Aj. Sant Pere de Ribes" per a veure tots les carpetes públiques.

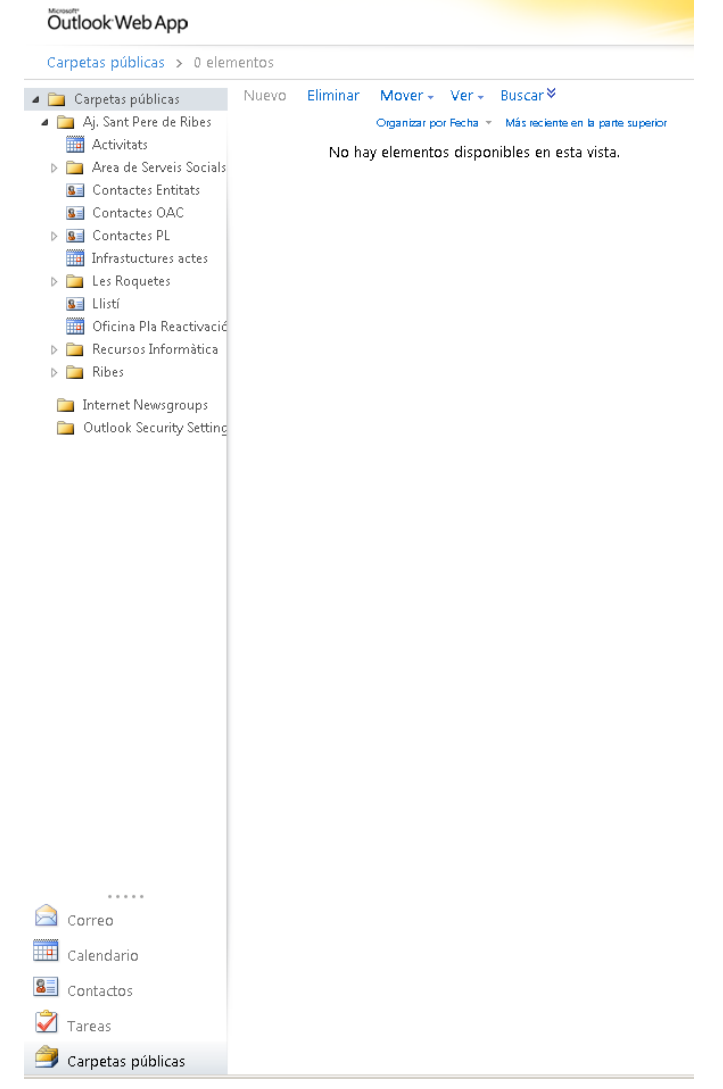